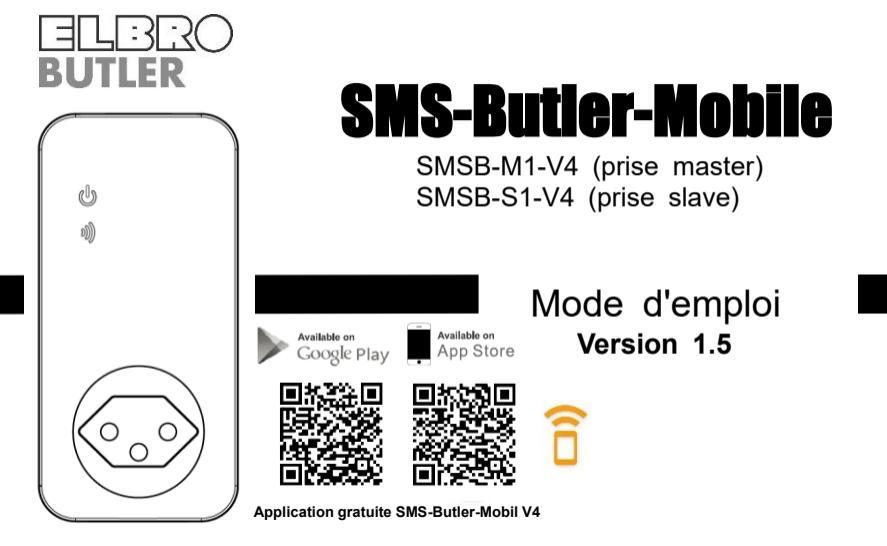

# Prise de courant SMS-Butler-Mobile

Merci d'avoir choisi notre SMS-Butler-Mobile.

Le SMS-Butler-Mobile est une prise télécommandée avec un module GSM. La sortie courant fort peut être activée et désactivée au moyen d'une commande SMS ou en appuyant sur un bouton de l'appareil. Vous pouvez ajouter jusqu'à quatre prises slaves à une prise master. Cela signifie qu'un total de cinq sorties d'alimentation peuvent être contrôlées et surveillées à distance avec une seule carte SIM. La portée maximale entre la prise master et slave est de 30 mètres. Un réseau GSM et une carte SIM disponible dans le commerce sont nécessaires pour l'application.

Cette brochure concerne les modèles SMSB-M1-V4 et SMSB-S1-V4. Les détails du fonctionnement et des opérations avancées de cette prise sont décrits dans ce manuel mode d'emploi.

www.elbro.com

# Contenu

| Consignes  | s de sécurité                                 | 8    |
|------------|-----------------------------------------------|------|
| Déni de re | Déni de responsabilité                        |      |
| 1.1        | Contenu de livraison                          | . 11 |
| 1.2        | Commandes et fonctions                        | 13   |
| 1.3        | Écrans de contrôle                            | 16   |
| 2.1        | Autorisations utilisateur                     | 17   |
| 2.2        | Commandes SMS                                 | 18   |
| 3.1        | Premiers pas                                  | 18   |
| 3.1.1      | Enregistrer le numéro d'utilisateur principal | 20   |
| 3.1.2      | Changer le numéro d'utilisateur principal     | 20   |
| 3.1.3      | Enregistrer les membres de la famille         | 21   |

SMSB-Butler-Mobile prise de courant mode d'emploi

| 3.1.4       | Vérifier le numéro de membre de la famille       | 22 |
|-------------|--------------------------------------------------|----|
| 3.1.5       | Supprimer un membre de la famille                | 22 |
| 3.2         | Connexion à une prise slave                      | 23 |
| 3.2.1       | Connexion à une prise slave (explication rapide) | 25 |
| 3.3         | Allumer et éteindre la prise                     | 25 |
| 3.4         | Activer et désactiver la prise avec un délai     | 26 |
| 3.5         | Contrôle du calendrier                           | 28 |
| 3.5.1 Activ | er le contrôle du calendrier                     | 28 |
| 3.5.2 Para  | métrage du calendrier                            | 29 |
| 3.6         | Contrôle du thermostat                           | 31 |
| 3.6.1 Activ | er le contrôle du thermostat                     | 31 |
| 3.6.2 Régl  | er la commande du thermostat                     | 33 |
| 3.6.3 Désa  | activer contrôle thermostat                      | 34 |
|             |                                                  |    |

|   | 3.7         | Alarme de température                         | 34 |
|---|-------------|-----------------------------------------------|----|
|   | 3.8         | SMS en appuyant sur le bouton M               | 36 |
|   | 3.9         | SMS en cas de panne de courant et de reprise  | 37 |
|   | 3.10        | Notification par SMS aux utilisateurs         | 38 |
|   | 3.11        | Vérification du statut                        | 38 |
|   | 3.12        | Notification lorsque le signal GSM est faible | 39 |
|   | 3.13        | Changer le mot de passe                       | 40 |
|   | 3.14        | Réinitialisez de la prise                     | 41 |
|   | 3.15        | Fonction d'appel                              | 41 |
|   | 3.16        | Contrôle par SMS protégé par mot de passe     | 42 |
|   | 3.17        | Changer la langue (à partir de S/N 2216)      | 43 |
|   | 4.1         | Spécifications techniques                     | 44 |
|   | 5.1         | Annexe : Liste des commandes SMS              | 45 |
| v | w.elbro.com | 5 info@elbro.com                              |    |

| 5.1 | Remarque: | 55 |
|-----|-----------|----|
|-----|-----------|----|

- 1. Procurez-vous d'abord une carte SIM pour le réseau de téléphonie mobile GSM et insérez la carte dans le SMS Butler Mobile. Le numéro de la carte SIM est appelé ici le numéro de SMS Butler Mobile.
- L'utilisateur doit activer l'identification de l'appelant de la carte SIM et désactiver le code PIN de la carte SIM. En cas échéant contactez votre fournisseur de réseau GSM pour obtenir de l'aide
- 3. Modifiez d'abord le mot de passe d'usine. Gardez le numéro de la carte SIM et le mot de passe secrets. Ne partagez ces informations qu'avec des utilisateurs autorisés afin d'assurer la sécurité.

# Consignes de sécurité

- Cette prise de courant est conçue pour une utilisation dans les ménages privés ou au bureau. N'utilisez pas la prise pour les appareils électriques destinés à un usage industriel ou commercial ou pour les gros appareils électroménagers, les appareils de chauffage et de refroidissement.
- Avant d'utiliser, assurez-vous d'avoir une bonne réception.
- La consommation électrique des appareils connectés à la prise ne doit pas dépasser 2300 W et le courant 10 A.
- Les appareils électriques dont la consommation électrique est supérieure à 1500 W doivent être mis à la terre.
- Ne court-circuitez pas la prise.
- Ne touchez pas la prise de sortie avec des objets métalliques ou votre main.
- Cette prise est uniquement destinée à une utilisation en intérieur. N'utilisez pas la prise de courant dans un environnement humide, chimiquement agressif ou poussiéreux.

- Évitez autant que possible de secouer ou de faire tomber cette prise afin de ne pas l'endommager.
- Cette prise de courant fonctionne avec un signal radio. Protégez l'appareil des appareils électroniques susceptibles d'interférer avec les signaux radio.
- Éteignez la prise électrique et le téléphone portable lorsque vous entrez dans des zones explosives.
- Ne brûlez pas la prise, risque d'explosion.
- La prise ne doit être connectée qu'à une alimentation électrique comme indiqué sur la plaque signalétique. L'utilisation avec d'autres types de courant peut endommager la prise.
- Gardez la prise de courant et les accessoires hors de portée des enfants.

# Déni de responsabilité

 Nous travaillons sur la base d'une politique de développement continu. Nous nous réservons le droit d'apporter des modifications et des améliorations à l'une des prises décrites dans ce

www.elbro.com

document sans préavis.

- 2. Pour obtenir les informations les plus récentes concernant cette prise, merci de vous rendre à l'adresse : <u>http://www</u>.elbro.com. Nous ne garantissons pas la véracité, la fiabilité ou tout autre contenu de ce document, à l'exception de la réglementation appropriée. Nous n'apportons également aucune garantie pour le marché approprié de la prise ou la promesse de la zone appropriée. Nous ne sommes pas responsables de l'utilisation illégale de cette prise
- Nous déclinons toute responsabilité en cas de perte de revenu ou de dommages spéciaux, accessoires, consécutifs ou indirects, quelle qu'en soit la cause.
- 4. Le contenu de ce document est fourni « tel quel ». Sauf tel qu'exigé par la loi applicable, aucune garantie, expresse ou implicite, y compris, mais sans s'y limiter, l'exactitude, la fiabilité ou le contenu de ce document. Nous nous réservons le droit de réviser ce document ou d'annuler certaines fonctions à tout moment sans préavis.

### 1.1 Contenu de livraison

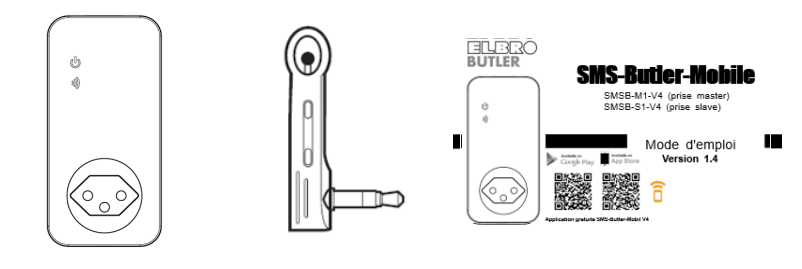

GSM-Prise de courant

Capteur de température

Mode d'emploi

# Vue d'ensemble d'articles

| Numéro d'article | Prise de courant<br>master GSM | Prise de courant<br>slave GSM | Capteur de<br>température | Mode d'emploi |
|------------------|--------------------------------|-------------------------------|---------------------------|---------------|
| SMSB-M1-V4       | 1x                             |                               | 1x                        | 1x            |
| SMSB-S1-V4       |                                | 1x                            | 1x                        | 1x            |
| SMSB-S1-V4S1     | 1x                             | 1x                            | 2x                        | 2x            |
| SMSB-S1-V4S2     | 1x                             | 2x                            | Зx                        | Зx            |
| SMSB-S1-V4S3     | 1x                             | Зx                            | 4x                        | 4x            |
| SMSB-S1-V4S4     | 1x                             | 4x                            | 5x                        | 5x            |

# 1.2 Commandes et fonctions

SMSB-Butler-Mobile prise de courant mode d'emploi

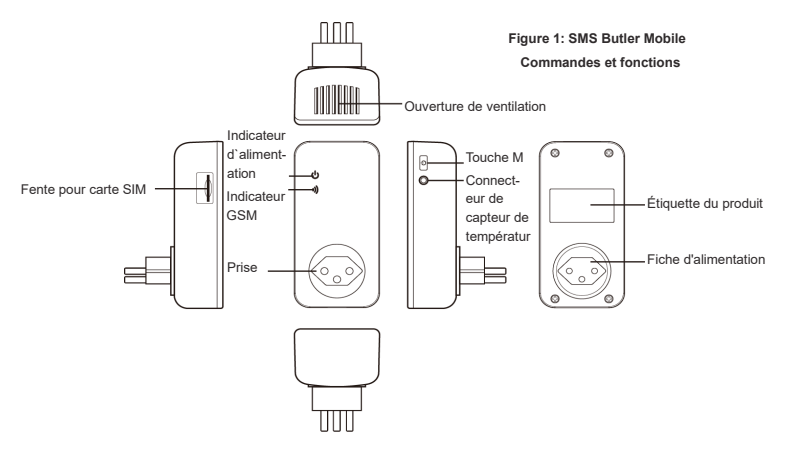

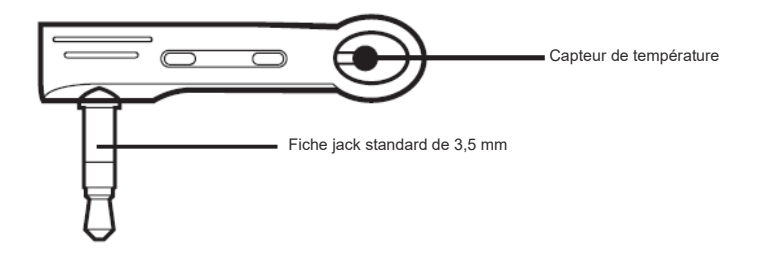

#### Figure 2 : Commandes et fonctions du capteur de température

# 1.3 Écrans de contrôle

| Modèle                      | Indicateur                   | Action                        | Statut                                                                                  |
|-----------------------------|------------------------------|-------------------------------|-----------------------------------------------------------------------------------------|
|                             | Indication<br>d`alimentation | Éteint                        | Prise off                                                                               |
|                             |                              | Allumé                        | Prise on                                                                                |
| SMSB-M1-V4 et<br>SMSB-S1-V4 | Indication GSM               | Clignote<br>lentement         | Recherche du réseau GSM<br>ou connexion à la prise<br>principale perdue<br>(SMSB-S1-V4) |
|                             |                              | Pulser lentement              | Mode stand by                                                                           |
|                             |                              | Éclaire pendant 3<br>secondes | Réinitialiser aux paramètres<br>d'usine                                                 |

### 2.1 Autorisations utilisateur

La prise peut être paramétrée ou ajustée par commande SMS. Il existe deux niveaux d'autorisation :

#### Utilisateur principal :

Un seul utilisateur principal a l'autorisation pour toutes les fonctions du SMS-Butler-Mobile. Pour activer toutes les fonctions de la prise, le numéro de téléphone de l'utilisateur principal doit être enregistré. Un seul numéro de téléphone mobile de l'utilisateur principal est autorisé par prise réseau GSM.

#### Membre de la famille :

Quatre membres de la famille sont habilités à allumer et éteindre, à vérifier la température et à recevoir une alarme en cas de changement de l'état de fonctionnement.

Autres téléphones portables n'ont aucune autorisation.

# 2.2 Commandes SMS

- Format de commande SMS : #Code#contenu#.
- Le nombre maximum de chiffres pour le numéro de téléphone est de 16.
- Il y a une réponse du SMS-Butler-Mobile après avoir reçu une commande SMS.

### Bemarque

- Le symbole «#» ne doit pas être omis dans la commande SMS.
- Aucun espace n'est autorisé dans la commande.

# 3.1 Premiers pas

- Asseyez insérez la carte SIM dans la prise réseau GSM SMS-Butler-Mobile avec les contacts vers le haut. Reportez-vous à l'illustration sur la prise d'alimentation. La fente pour carte est sur le côté.
- Insérez ensuite le capteur de température.

#### Mise en marche:

1. Branchez le SMS Butler Mobile dans une prise de 230 volts.

L'écran GSM clignote lentement pendant environ 15 secondes, puis clignote. L'enregistrement dans le réseau GSM est maintenant terminé et l'appareil est prêt à fonctionner.

L'état standard de la prise de courant est désactivé.

- 2. Connectez un appareil électrique à la sortie du SMS Butler Mobile.
- 3. Appuyez sur le bouton M (voir figure 1) pendant environ 1 seconde pour activer ou désactiver la sortie de la prise. Après avoir entré les numéros de téléphone, la prise de courant peut être contrôlée par des commandes SMS.

### Bemarque:

- Si l'indicateur GSM clignote en continu, il y a des problèmes avec la carte SIM et la télécommande n'est pas possible. Vérifiez le signal GSM
- La puissance du signal GSM affecte le fonctionnement de la prise. Par conséquent, assurez-vous que vous disposez d'un signal GSM puissant avant de commencer à utiliser l'appareil.

 Envoyez un SMS de test avant la première utilisation. Cela permet à l'utilisateur de vérifier la connexion au réseau GSM du SMS-Butler-Mobile.

# 3.1.1 Enregistrer le numéro d'utilisateur principal

Envoyez les SMS suivants depuis votre téléphone portable (le numéro de téléphone est le numéro d'utilisateur principal) :

#### Enregistrer le numéro d'utilisateur principal sur la prise <u>#00#</u> (1)

Après une inscription réussie, vous recevrez le message suivant : Welcome ! The password is 1234.

# 3.1.2 Changer le numéro d'utilisateur principal

 L'utilisateur principal envoie la commande SMS suivante pour

 Modification du numéro d'utilisateur

 #14#NouveauNuméroD'utilisateurPrincipal#

 (2)

 principal :

 Nouveau numéro d'utilisateur principal représente le nouveau numéro de téléphone mobile de l'utilisateur principal.

# 3.1.3 Enregistrer les membres de la famille

Jusqu'à 4 numéros de téléphone des membres de la famille peuvent être enregistrés sur la prise. Membres de la famille ont l'autorité d'envoyer une commande SMS pour activer et désactiver la prise.

### Rrocédure

L'utilisateur principal envoie la commande SMS suivante pour

Enregistrer d'un membre de la #06#Numéro de membre de la famille# (3) famille :

 Numéro de membre de la famille représente le numéro de téléphone cellulaire du membre de la famille.

# 3.1.4 Vérifier le numéro de membre de la famille

L'utilisateur principal envoie la commande SMS suivante pour <u>#06#</u> (4) vérifier le numéro de membre de la famille :

# 3.1.5 Supprimer un membre de la famille

### Procédure

L'utilisateur principal envoie la commande SMS suivante pour

| Supprimer un membre de la     | #15#Numéro de membre de la famille# | (5) |
|-------------------------------|-------------------------------------|-----|
| famille :                     |                                     |     |
| Supprimer tous les membres de | <u>#15#</u>                         | (6) |
| la famille :                  |                                     |     |

# 3.2 Connexion à une prise slave

### arque

### Les prises master achetés avant 2021 ne prennent pas en charge les prises slave.

L'utilisateur principal envoie un SMS pour ajouter un socket slave au socket master. Assurezvous que la prise slave est dans les paramètres d'usine. Si la prise slave a déjà été couplée avec une prise principale, appuyez sur le bouton M pendant 30 secondes pour réinitialiser l'appareil aux paramètres d'usine. Les prises peuvent être liés avec la commande SMS suivante :

Connexion à une prise slave : <u>#60#Nom#</u> (7)

Vous recevrez alors la réponse SMS suivante : «Power on «Name» socket now !». Brancher la prise slave. La LED clignote en premier. Dès que la LED clignote, la prise slave est connectée à la prise master. Pour connecter une autre prise slave, répétez le processus décrit à partir de 3.2.

# 🛆 Remarque

- Le «Nom» de la prise slave peut être librement choisi et est nécessaire pour identifier la prise slave.
- S'il existe plusieurs prises slaves, les noms doivent être différents.
- Le nom du de la prise slave ne peut contenir que les caractères suivants : a-z et 0-9 (pas de trémas äöü)
- Envoyez la commande SMS suivante pour débrancher à nouveau la prise slave :

| Déconnexion de la prise slave :     | <u>#71#Nom#</u> | (8) |
|-------------------------------------|-----------------|-----|
| Déconnectez toutes les prises slave | <u>#71#</u>     | (9) |

# 3.2.1 Connexion à une prise slave (explication rapide)

- Si besoin, Réinitialisez la prise slave aux paramètres d'usine. Appuyez le bouton M sur le côté pendant 30 secondes. La prise slave doit être branchée pour cela. Sinon, commencez directement à l'étape 3.
- (2) Retirez la prise slave de la prise.
- (3) Pour coupler la prise slave, envoyez la commande suivante au socket master : #60#Nom#
- (4) Après un retour réussi de la prise master, branchez la prise slave.
- (5) Dès que la LED clignote, la prise slave est prête à l'emploi.

# 3.3 Allumer et éteindre la prise

### Procédure

Méthode 1 : Appuyez sur le bouton M pendant 1 seconde (voir Figure 1).

Méthode 2 : L'utilisateur principal envoie la commande SMS suivante pour

Activer la sortie d'alimentation master :

(10)

#01#0#

| Désactiver la sortie d'alimentation master : | <u>#02#0#</u>   | (11) |
|----------------------------------------------|-----------------|------|
| Activer la sortie d`alimentation slave :     | <u>#61#Nom#</u> | (12) |
| Désactiver la sortie d'alimentation slave :  | <u>#62#Nom#</u> | (13) |
| Activer toutes les prises master et slave    | <u>#01#</u>     | (14) |
| Désactiver toutes les prises master et slave | <u>#02#</u>     | (15) |

# 3.4 Activer et désactiver la prise avec un délai

### Description

- · La sortie courant peut être activée ou désactivée avec un retard.
- La fonction de temporisation est automatiquement désactivée si l'état de fonctionnement est modifié manuellement avec la touche M ou par commande SMS. Activation du calendrier de la commande du thermostat désactive également la fonction de temporisation.
- Si la commande «Mettre en marche la prise avec retard» est reçue et que la prise est déjà sous tension, la sortie est immédiatement désactivée et remise en marche après l'écoulement de la temporisation. Si, toutefois, la prise est désactivée, la sortie reste désactivée jusqu'à ce

que la temporisation soit écoulée.

### Procédure

L'utilisateur principal envoie la commande SMS suivante pour

| Mise en marche sortie master retardé après que x minutes     | <u>#12#0#Minutes#1#</u> | (16) |
|--------------------------------------------------------------|-------------------------|------|
| se sont écoulées :                                           |                         |      |
| Désactiver la sortie master en différé après que x minutes   | <u>#12#0#Minutes#0#</u> | (17) |
| se sont écoulées :                                           |                         |      |
| Activer de la sortie slave retardée au bout de x minutes :   | #63#Nom#Minutes#1#      | (18) |
| Désactiver la sortie slave en différé au bout de x minutes : | #63#Nom#Minutes#0#      | (19) |
|                                                              |                         |      |

• *Minutes* représente le temps en minutes, la plage de réglage va de 1 à 720.

| Désactiver la temporisation de commutation master : | <u>#11#0#</u>     | (20) |
|-----------------------------------------------------|-------------------|------|
| Désactiver la temporisation de commutation slave :  | <u>#63#Nom#0#</u> | (21) |

Appuyez sur le bouton M ou envoyez une commande SMS pour changer l'état de fonctionnement, www.elbro.com 27 info@elbro.com cela annulera automatiquement la fonction de retard.

# 3.5 Contrôle du calendrier

# 3.5.1 Activer le contrôle du calendrier

### Description

- La sortie de la prise peut être allumée pendant un certain temps, puis désactivée à nouveau.
- La commande de calendrier est automatiquement désactivée si l'état de fonctionnement est modifié avec la touche M ou par une commande SMS. La fonction de temporisation et la commande du thermostat désactivent également la commande du calendrier.

### Procédure

| L'utilisateur principal envoie la commande SMS suivante pour |                   |      |
|--------------------------------------------------------------|-------------------|------|
| Activer la fonction calendrier master :                      | <u>#19#0#1#</u>   | (22) |
| Désactiver la fonction calendrier master :                   | <u>#19#0#0#</u>   | (23) |
| Activer la fonction calendrier slave :                       | <u>#64#Nom#1#</u> | (24) |
|                                                              |                   |      |

info@elbro.com

28

Désactiver la fonction calendrier slave :

#64#Nom#0#

(25)

La sortie est commuté automatiquement en fonction du programme défini.

# 3.5.2 Paramétrage du calendrier

### Description

Une fois les données sont mémorisées dans la prise, le paramètre seront sauvegarde jusqu'à ce que la prise soit réinitialisée aux réglages d'usine.

#### Procédure

L'utilisateur principal envoie la commande SMS suivante pour

 Réglage cyclique
 #20#0#jour de la semaine #heure de début#heure de fin#
 (26)

 de la sortie
 master :

 Réglage cyclique
 #65#Nom#jour de la semaine#heure de début#heure de fin#
 (27)

de la sortie

slave :

• Jour de la semaine : Un chiffre dans la plage de valeurs de 0 à 9. Le tableau ci-dessous donne les valeurs correspondantes :

| Valeur | Jour             |
|--------|------------------|
| 0      | Tous les jours   |
| 1      | Lundi            |
| 2      | Mardi            |
| 3      | Mercredi         |
| 4      | Jeudi            |
| 5      | Vendredi         |
| 6      | Samedi           |
| 7      | Dimanche         |
| 8      | Lundi à vendredi |

9 Fin de semaine

- Heure de début et heure de fin : les dates sont à 4 chiffres au format 24 heures (hh : mm).
   Si l'heure de début est plus longue que l'heure de fin, la sortie reste en service jusqu'à l'heure de fin du jour suivant.
- La sortie est activée à l'heure de début et désactivée à l'heure de fin.
- Exemple : #20#0#1#0000#2130# : 0 représente le SMS-Butler-Mobile, 0000 pour l'heure 00 :00 (hh : mm) et 2130 pour l'heure de fin 21 :30.

# 3.6 Contrôle du thermostat

# 3.6.1 Activer le contrôle du thermostat

### Description

 Le capteur de température externe doit être connecté à la prise. La sortie de la prise de courant peut être contrôlée automatiquement en fonction du changement de la température ambiante.

- La fonction thermostat est automatiquement désactivée si l'état de fonctionnement de la prise est modifié manuellement ou par une commande SMS. Les commandes de temporisation et de calendrier désactivent également la fonction de thermostat.
- Le contrôle du thermostat consiste en un mode de chauffage et de refroidissement. En mode chauffage, la sortie est automatiquement activée lorsque la température réelle est inférieure à la valeur de température de consigne et désactivée lorsque la température réelle est supérieure à la valeur de température de consigne. En mode refroidissement, la sortie est automatiquement activée lorsque la température réelle est supérieure à la valeur de température de consigne et désactivée lorsque la température réelle est inférieure à la valeur de température de consigne.

#### Procédure

L'utilisateur principal envoie la commande SMS suivante pour

| Activer le contrôle du thermostat master : | <u>#23#0#1#</u>   | (28) |
|--------------------------------------------|-------------------|------|
| Activer le contrôle du thermostat slave :  | <u>#66#Nom#1#</u> | (29) |

# 3.6.2 Régler la commande du thermostat

### Procédure

L'utilisateur principal envoie la commande SMS suivante pour Réglage du contrôle du <u>#24#0#mode#basse température#haute température#</u> (30) thermostat master : Réglage du contrôle du <u>#67#Nom#mode#basse température#haute température#</u> (31) thermostat slave :

La valeur du mode peut être 1 ou 2, le mode chauffage est 1, le mode refroidissement est 2. La plage de température est de -10 à 50 degrés. Dans l'exemple #24#0#1#15#25# la commande du thermostat SMS-Butler-Mobile est réglée en mode chauffage et la sortie est activée lorsque la température est inférieure à 15 degrés et désactivée lorsqu'elle est supérieure à 25 degrés.

Une fois la plage de température réglée, les données de la prise sont stockées jusqu'à ce que les réglages d'usine soient réinitialisés.

# 3.6.3 Désactiver contrôle thermostat

### Procédure

L'utilisateur principal envoie la commande SMS suivante pour

| Désactiver commande thermostat master : | <u>#23#0#0#</u>   | (32) |
|-----------------------------------------|-------------------|------|
| Désactiver commande thermostat slave :  | <u>#66#Nom#0#</u> | (33) |

# 3.7 Alarme de température

### Description

Une plage pour une alarme de température peut être définie sur la prise. Si dans ce cas il est détecté que la température ambiante est en dehors de la plage prédéfinie, le SMS-Butler-Mobile envoie automatiquement une alarme SMS sur votre téléphone mobile. Cette fonction dépend du capteur de température.

### Procédure

L'utilisateur principal envoie la commande SMS suivante pour

www.elbro.com

Activer l'alarme de température master : Activer l'alarme de température slave : Réglage plage de température master : Réglage plage de température slave :

| <u>#21#0#1#</u>                   | (34) |
|-----------------------------------|------|
| <u>#68#Nom#1#</u>                 | (35) |
| <u>#22#0#MinTemp#MaxTemp#</u>     | (36) |
| <u>#69#Nom#MinTemp# MaxTemp #</u> | (37) |

• **MinTemp** et MaxTemp : les valeurs peuvent être définies dans une plage comprise entre - 10 et 50 degrés.

| Désactiver l'alarme de température master : | <u>#21#0#0#</u>   | (38) |
|---------------------------------------------|-------------------|------|
| Désactiver l'alarme de température slave :  | <u>#68#Nom#0#</u> | (39) |

# 3.8 SMS en appuyant sur le bouton M

### Description

Par défaut, la prise de courant SMS-Butler-Mobile envoie un SMS à l'utilisateur principal et aux membres de sa famille lorsque la touche M est enfoncée pour mettre en marche et arrêter le système. L'utilisateur principal peut activer ou désactiver cette notification par SMS.

### Reversion Procédure

L'utilisateur principal envoie la commande SMS suivante pour

 Envoi d'un SMS lorsque vous appuyez sur le bouton M (par défaut) :
 #03#1#
 (40)

 Désactiver la notification par SMS lorsque le bouton M est appuyez :
 #03#0#
 (41)

# 3.9 SMS en cas de panne de courant et de reprise

### Description

Par défaut, la prise de courant SMS-Butler-Mobile envoie une notification par SMS en cas de panne de courant et de rétablissement de l'alimentation électrique. La prise slave n'est pas conçue pour les messages de panne de courant et aucune notification par SMS n'est envoyée en cas de panne de courant. L'utilisateur principal peut activer ou désactiver cette notification SMS.

#### Procédure

L'utilisateur principal envoie la commande SMS suivante pour

Envoi d'un SMS en cas de panne de courant et rétablissement de <u>#05#1#</u> (42) l'alimentation (Défaut) :

Désactivez la notification SMS en cas de panne de courant et <u>#05#0#</u> (43) rétablissez l'alimentation électrique :

# 3.10 Notification par SMS aux utilisateurs

### Description

La prise de courant SMS-Butler-Mobile envoie un SMS d'alarme en cas de panne de courant rétablissement de l'alimentation électrique, d'alarme de température ou avec d'autres informations. Par défaut, un SMS est envoyé à l'utilisateur principal et aux membres de sa famille. L'utilisateur principal peut supprimer l'envoi d'un SMS aux membres de sa famille.

### Procédure

L'utilisateur principal envoie la commande SMS suivante pour

| Activer une alerte SMS aux utilisateurs (Défaut) | <u>#16#1#</u> | (44) |
|--------------------------------------------------|---------------|------|
| Désactiver une alerte SMS aux utilisateurs       | <u>#16#0#</u> | (45) |

# 3.11 Vérification du statut

### Procédure

 Utilisateur principal ou membre de la famille envoyer la commande SMS suivante pour

 Vérifiez la fonction de temporisation master :
 #07#
 (46)

| Vérifiez la fonction de temporisation slave :          | <u>#34#</u>     | (47) |
|--------------------------------------------------------|-----------------|------|
| Vérifier la fonction de retard slave :                 | <u>#63#Nom#</u> | (48) |
| Vérifiez le contrôle du calendrier master :            | <u>#33#</u>     | (49) |
| Vérifier le contrôle du calendrier slave :             | <u>#64#Nom#</u> | (50) |
| Vérifier la commande du thermostat master :            | <u>#32#</u>     | (51) |
| Vérifier la commande du thermostat slave :             | <u>#66#Nom#</u> | (52) |
| Vérifier les seuils d'alarme de surchauffe du master : | <u>#35#0</u>    | (53) |
| Vérifiez que l'slave dépasse les limites d'alarme de   | <u>#68#Nom#</u> | (54) |
| température :                                          |                 |      |

# 3.12 Notification lorsque le signal GSM est faible

La prise de courant envoie une notification par SMS lorsque le signal GSM est trop faible. L'utilisateur principal peut activer ou désactiver cette notification SMS.

### Procédure

L'utilisateur principal envoie la commande SMS suivante pour

|     | Vérifier le Signal du réseau :                                                       | #27#          |
|-----|--------------------------------------------------------------------------------------|---------------|
|     | Activer Notification par SMS lorsque le signal réseau est                            | <u>#27#1#</u> |
|     | faible :                                                                             |               |
|     | Désactiver Notification SMS lorsque le signal réseau est faible                      | #27#0#        |
|     | (Défaut) :                                                                           |               |
| •   | Réponse SMS réussie                                                                  |               |
|     | Fonction d'alarme Signal GSM faible activé / désactivé.                              |               |
|     | La notification SMS suivante se produit en cas d'alarme :                            |               |
|     | Weak GSM signal alert, the CSQ is ** (réseau GSM faible, la force du signal est **). |               |
| 3.1 | 3 Changer le mot de passe                                                            |               |

### Procédure

L'utilisateur principal envoie la commande SMS suivante au

#### Changez le mot de passe :

<u>#04#Ancien mot de passe#Nouveau mot de passe#</u> (58)

• Le mot de passe est un nombre à 4 chiffres.

• Le mot de passe par défaut de l'usine est 1234.

# 3.14 Réinitialisez de la prise

### Description

- Cette fonction réinitialise tous les réglages programmés aux réglages d'usine et tous les numéros d'utilisateur, les valeurs de temps et de température sont supprimées.
- En cas de dysfonctionnement, réinitialisez la prise de courant aux paramètres d'usine.

#### Réinitialisez SMS-Butler-Mobile aux paramètres d'usine :

Méthode 1 : Appuyez et maintenez le bouton M sur le côté pendant 10 secondes.

Méthode 2 : L'utilisateur principal envoie la commande SMS suivante au

Réinitialisation de la prise d'alimentation SMS-Butler-Mobile : <u>#08#mot de passe#</u> (59)

# 3.15 Fonction d'appel

### Description

 Cette fonction permet d'allumer / d'éteindre la prise par un simple appel téléphonique (interrupteur à bascule).

| Activation de la fonction d'appel -          | On  | #09#1# | (60) |
|----------------------------------------------|-----|--------|------|
| Désactivation de la fonction d'appel         | Off | #09#0# | (61) |
| SMS de confirmation pour la fonction d'appel | On  | #49#1# | (62) |
| SMS de confirmation pour la fonction d`appel | Off | #49#0# | (63) |
| Tous les appelants                           | On  | #31#1# | (64) |
| Tous les appelants                           | Off | #31#0# | (65) |

# 3.16 Contrôle par SMS protégé par mot de passe

### Description

Cette fonction permet d'allumer / d'éteindre la prise par un code SMS avec mot de passe.
 Pas pour l'utilisateur principal ou les membres de la famille.

| Mise en marche de la prise par SMS protégée par un mot de passe | #1234#01#0# | (66) |
|-----------------------------------------------------------------|-------------|------|
| Protection par mot de passe en éteignant la prise par SMS       | #1234#02#0# | (67) |

| Requête de statut protégé par mot         | de passe                           | #1234#07# | (68) |
|-------------------------------------------|------------------------------------|-----------|------|
| 3.17 Changer la langue (à j               | partir de S/N 2216)                |           |      |
| Description                               |                                    |           |      |
| La prise de courant SMS-Butler-Mobile     | est livrée par défaut en 'anglais. |           |      |
| <b>%</b> Procédure                        |                                    |           |      |
| L'utilisateur principal envoie la command | le SMS suivante pour               |           |      |
| Changer la langue en allemand             | <u>#39#1</u>                       |           | (69) |
| Changer la langue en anglais              | <u>#39#0#</u>                      |           | (70) |
|                                           |                                    |           |      |

Les langues française et italienne ne sont pas prises en charge.

# 4.1 Spécifications techniques

| Entrée d'alimentation           | 110-230 V / 50 Hz, type 12                           |
|---------------------------------|------------------------------------------------------|
| Sortie d'alimentation           | 110-230 V / 50 Hz, 230V, 10A longue durée, type 13   |
| Température de fonctionnement   | -10 ° C à +35 ° C                                    |
| Température de stockage         | -20 ° C à +50 ° C                                    |
| Humidité relative               | 10 à 90%, sans condensation                          |
| Plage du capteur de température | -10 ° C à 50 ° C                                     |
| Bande 4G LTE *                  | Cat4 LTE FDD: B1, B3, B5, B7, B8, B20 / LTE TDD: B40 |
| Fréquence RF                    | 433 Mhz FSK (communication master-slave)             |
| Portée de prise slave           | Jusqu'à 30 mètres                                    |
| Nombre de prises slave          | Jusqu'à 4 pièces                                     |

\* S'applique uniquement pour SMSB-M1-V4

### 5.1 Annexe : Liste des commandes SMS

| Catégorie     | Fonction                                              |     | Commande                                       |
|---------------|-------------------------------------------------------|-----|------------------------------------------------|
|               | Enregistrer le numéro<br>d'utilisateur principal      | (1) | <u>#00#</u>                                    |
|               | Changer le numéro<br>d'utilisateur principal          | (2) | #14#Nouveau numéro d'utilisateur<br>principal# |
| Définir les   | Ajouter un membre de la<br>famille                    | (3) | #06#Numéro de membre de la                     |
| l'utilisateur | Vérifier le numéro de membre<br>de la famille         | (4) | <u>#06#</u>                                    |
|               | Supprimer le numéro de<br>membre de la famille        | (5) | #15#Numéro de membre de la                     |
|               | Supprimer tous les numéros<br>de membre de la famille | (6) | <u>#15#</u>                                    |

|                                                | Connectez-vous à la prise<br>slave             | (7)  | #60#Nom#                 |
|------------------------------------------------|------------------------------------------------|------|--------------------------|
| Connectez les                                  | Déconnecter la prise slave                     | (8)  | <u>#71#Nom#</u>          |
| prises slaves                                  | Déconnecter toutes les prises<br>slaves        | (9)  | <u>#71#</u>              |
|                                                | Sortie on (master)                             | (10) | <u>#01#0#</u>            |
| Changement<br>d'état de<br>fonctionne-<br>ment | Sortie off (master)                            | (11) | <u>#02#0#ou PW R0 S</u>  |
|                                                | Sortie on (slave)                              | (12) | <u>#61#Nom#</u>          |
|                                                | Sortie off (slave)                             | (13) | <u>#62#Nom#</u>          |
|                                                | Sortie on (master + slave)                     | (14) | <u>#01#</u>              |
|                                                | Sortie off (master + slave)                    | (15) | <u>#02#</u>              |
|                                                | Délai d'activation après x<br>minutes (master) | (16) | <u>#12#0#minutes #1#</u> |
| Retard                                         | Délai d'extinction après x<br>minutes (master) | (17) | <u>#12#0#minutes#0#</u>  |

|             | Délai d'activation après x<br>minutes (slave) | (18) <u>#63#Nom#Minutes#1#</u> |
|-------------|-----------------------------------------------|--------------------------------|
|             | Délai d'extinction après x<br>minutes (slave) | (19) <u>#63#Nom#Minutes#0#</u> |
|             | Désactiver la fonction (master)               | (20) <u>#11#0#</u>             |
|             | Désactiver la fonction (slave)                | (21) <u>#63#Nom#0#</u>         |
|             | Activer le contrôle du<br>calendrier (master) | (22) <u>#19#0#1#</u>           |
| Contrôle du | Contrôle du calendrier<br>désactiver (master) | (23) <u>#19#0#0#</u>           |
| calendrier  | Activer le contrôle du<br>calendrier (Slave)  | (24) <u>#64#Nom#1</u>          |
|             | Contrôle du calendrier<br>désactiver (slave)  | (25) <u>#64#Nom#0</u>          |

|                           | Définir le contrôle du                       | (26) | #20#0#jour de la semaine#heure de |
|---------------------------|----------------------------------------------|------|-----------------------------------|
|                           | calendrier (master)                          |      | début#Heure de fin#               |
|                           | Définir le contrôle du                       | (27) | #65#Nom#jour de la semaine#heure  |
|                           | calendrier (slave)                           |      | de début# <i>Heure de fin#</i>    |
|                           | Activer le contrôle du                       | (28) | #23#0#1#                          |
| Contrôle du<br>thermostat | thermostat (Master)                          | ()   | <u></u>                           |
|                           | Activer le contrôle du<br>thermostat (slave) | (29) | <u>#66#Nom#1#</u>                 |
|                           | Régler la commande du                        | (30) | #24#0#mode#basse                  |
|                           | thermostat (master)                          |      | température#haute température#    |
|                           | Contrôle du thermostat set                   | (31) | #67#Nom#mode#basse                |
|                           | (slave)                                      |      | température#haute température#    |

|                       | Désactiver la commande du<br>thermostat (master) | (32) | #23#0#0#                 |
|-----------------------|--------------------------------------------------|------|--------------------------|
|                       | Contrôle du thermostat<br>désactiver (slave)     | (33) | #66#Nom#0#               |
|                       | Activer l'alarme de<br>température (master)      | (34) | <u>#21#0#1#</u>          |
|                       | Activer l'alarme de<br>température (slave)       | (35) | <u>#68#Nom#1#</u>        |
| Alarme<br>température | Régler la plage de température<br>(master)       | (36) | #22#0#MinTemp#MaxTemp#   |
|                       | Régler la plage de température<br>(slave)        | (37) | #69#Nom#MinTemp#MaxTemp# |
|                       | Désactiver l'alarme de<br>température (master)   | (38) | <u>#21#0#0#</u>          |

|                          | Désactiver l'alarme de<br>température (slave)                          | (39) <u>#68#Nom#0#</u> |
|--------------------------|------------------------------------------------------------------------|------------------------|
|                          | SMS lorsque vous appuyez<br>sur la touche M (Défaut)                   | (40) <u>#03#1#</u>     |
|                          | SMS lorsque vous appuyez<br>sur la touche M Fonction<br>désactivée     | (41) <u>#03#0#</u>     |
| Notifications<br>par SMS | SMS en cas de panne de<br>courant ou de reprise (Défaut)               | (42) <u>#05#1#</u>     |
|                          | SMS en cas de panne de<br>courant ou de reprise Fonction<br>désactivée | (43) <u>#05#0#</u>     |
|                          | Alerte SMS à l'utilisateur                                             | (44) <u>#16#1#</u>     |
|                          | Alarme SMS vers fonction<br>utilisateur désactivée                     | (45) <u>#16#0#</u>     |

|                           | Vérifier l'état (master)                       | (46) <u>#07#</u>     |
|---------------------------|------------------------------------------------|----------------------|
| Vérification<br>du statut | Vérifier la fonction de retard<br>(master)     | (47) <u>#34#</u>     |
|                           | Vérifier la fonction de retard<br>(slave)      | (48) <u>#63#Nom#</u> |
|                           | Vérifier le contrôle du<br>calendrier (master) | (49) <u>#33#</u>     |
|                           | Vérifier le contrôle du<br>calendrier (slave)  | (50) <u>#64#Nom#</u> |
|                           | Vérifier la commande du<br>thermostat (master) | (51) <u>#32#</u>     |
|                           | Vérifier la commande du<br>thermostat (slave)  | (52) <u>#66#Nom#</u> |

|                            | Vérifier l'alarme de<br>température (master)                    | (53) | #35#0#                       |
|----------------------------|-----------------------------------------------------------------|------|------------------------------|
|                            | Vérifier l'alarme de température (slave)                        | (54) | #68#Nom#                     |
|                            | Vérifier le signal réseau                                       | (55) | <u>#27#</u>                  |
|                            | Notification en cas de faiblesse<br>Activer le signal réseau    | (56) | <u>#27#1#</u>                |
|                            | Notification en cas de faiblesse<br>Désactiver le signal réseau | (57) | #27#0#                       |
| Changer le<br>mot de passe | Changer le mot de passe                                         | (58) | #04#OldPassword#NewPassword# |

| Réiniti-<br>alisation de la<br>prise | Réinitialiser aux paramètres<br>d'usine                                 | (59)              | #08#mot de passe# |
|--------------------------------------|-------------------------------------------------------------------------|-------------------|-------------------|
|                                      | Activer la fonction d'appel –<br>(par défaut) activée                   | (60)              | <u>#09#1#</u>     |
|                                      | Désactiver la fonction d'appel                                          | (61)              | <u>#09#0#</u>     |
| Forstion                             | Confirmation par SMS pour la<br>fonction d'appel activée                | (62) <u>#49</u> # | <u>#49#1#</u>     |
| Fonction<br>d'appel                  | Confirmation SMS pour la<br>fonction d'appel (par défaut)<br>désactivée | (63)              | <u>#49#0#</u>     |
|                                      | Tous les appelants un                                                   | (64)              | <u>#31#1#</u>     |
|                                      | Tous les appelants sont<br>désactivés                                   | (65)              | <u>#31#0#</u>     |

| Contrôle de la                            | Activation par SMS de la<br>commutation de la prise<br>protégée par mot de passe | (66) | <u>#1234#01#0# ou PW R1 S</u> |
|-------------------------------------------|----------------------------------------------------------------------------------|------|-------------------------------|
| (un message d'état<br>est toujours envoyé | Commutation de la prise<br>protégée par mot de passe par<br>SMS, désactivée      | (67) | #1234#02#0# ou PW R0 S_       |
| avec le S)                                | Requête de statut protégé par<br>mot de passe                                    | (68) | <u>#1234#07# ou PW S</u>      |
| Changer la                                | Allemand                                                                         | (69) | <u>#39#1#</u>                 |
| langue                                    | Anglais                                                                          | (70) | <u>#39#0#</u>                 |

### 5.1 Remarque: